YTU onlinekampus.yildiz.edu.tr sistemi üzerinden sunum yükleme işlemi aşağıda anlatılmaktadır.

## <u>Adımlar</u>

- 1. Oturumun başlaması ile birlikte **Oturum Başkanı**'nın uygun gördüğü bildiri için sorumlu yazara **Teknik Asistan** tarafından sunum yapma yetkisi verilir.
- 2. Sorumlu yazar sunum yetkisi aldığında sunum ekranının sol altında yer alan "+" işaretini ve "Bir sunum yükle" seçeneğini tıklar.

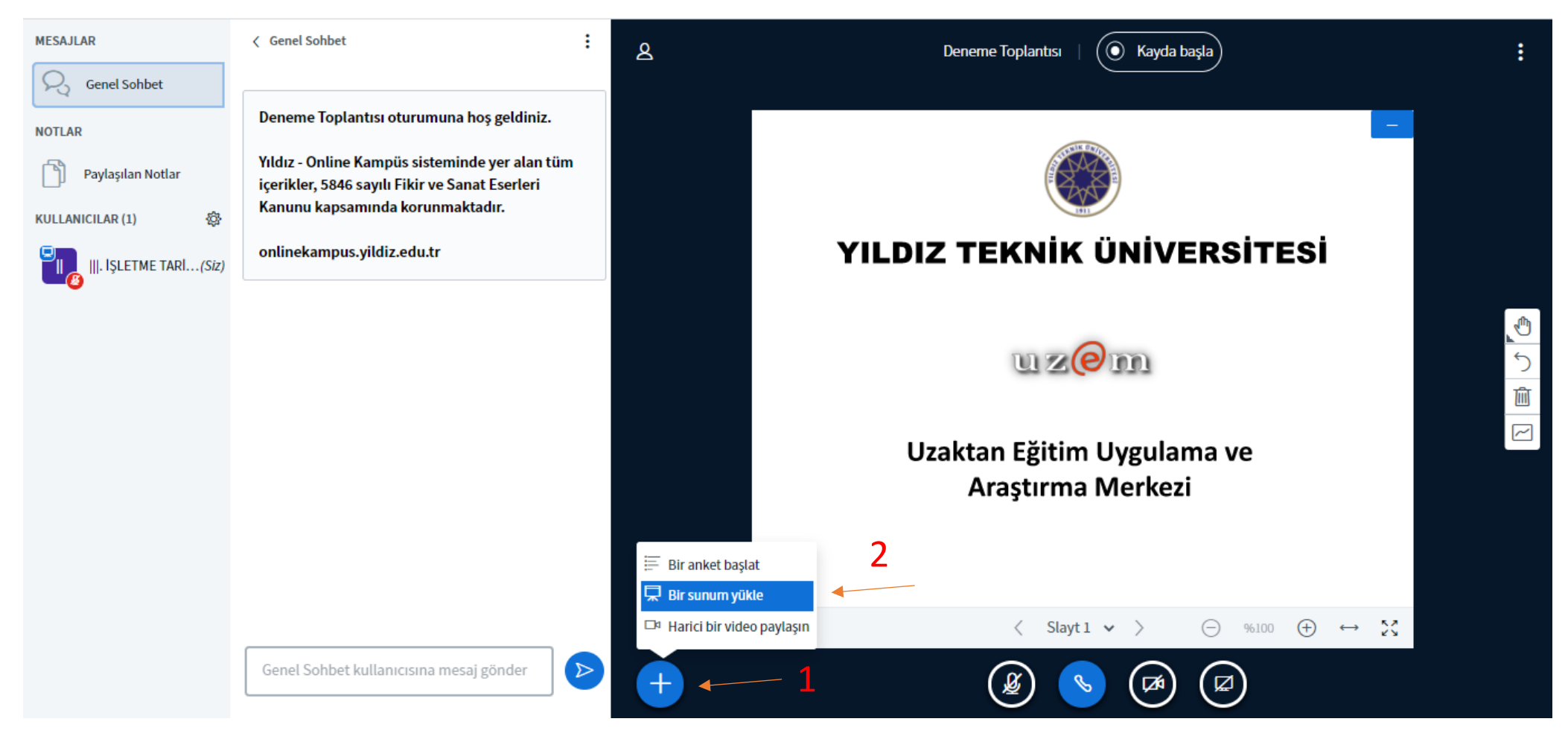

 Açılan pencerede önceden PDF formatına çevrilmiş olan sunum dosyası seçilir ve yukarıda yer alan "Yükle" butonuna tıklanarak dosya gönderilir. (Powerpoint formatında hazırlanmış sunumları Powerpoint programında "Farklı Kaydet" yöntemi ile PDF olarak kayıt edebilirsiniz.)

| Sunum                                                                                                    | Kapat                                          | Yükle                       |
|----------------------------------------------------------------------------------------------------|------------------------------------------------|-----------------------------|
| Sunucu olarak, herhangi bir ofis belgesini veya PDF dosyasını yi<br>elde etmek için PDF dosyası öneririz. Lütfen sağ taraftaki onay k<br>seçildiğinden emin olun. | ükleyebilirsiniz. En iy<br>kutusunu kullanarak | yi sonuçları<br>bir sunumun |
| default.pdf                                                                                                    |                                                | 20                          |
| 🗋 Örnek Sunum.pdf                                                                                                    | Yüklenecel                                     | <b>ZO</b> Ì                 |
|                                                                                                    |                                                |                             |
| (f)                                                                                                    |                                                |                             |
| Yüklenecek dosyaları buraya sü<br><u>ya da dosyalara göz at</u>                                                                                                   | irükleyin                                      | •                           |

5.

4. Yükleme sürecinin ardından sunum dosyası ekranda gözükecektir.

| MESAJLAR<br>Genel Sohbet<br>NOTLAR<br>Paylaşılan Notlar<br>ANKET | <ul> <li>Genel Sohbet</li> <li>Deneme Toplantısı oturumuna hoş geldiniz.</li> <li>Yıldız - Online Kampüs sisteminde yer alan tüm<br/>içerikler, 5846 sayılı Fikir ve Sanat Eserleri<br/>Kanunu kapsamında korunmaktadır.</li> </ul> | کے Deneme Toplantısı ا                               | :<br>_       |
|------------------------------------------------------------------|----------------------------------------------------------------------------------------------------|------------------------------------------------------|--------------|
| Anket                                                            | onlinekampus.yildiz.edu.tr                                                                                                    |                                                      |              |
| KULLANICILAR (1)                                                 |                                                                                                    | Örnek Sunum<br>İTK20<br>3. İşletme Tarihi Konferansı |              |
|                                                                  |                                                                                                    | < Slayt 1 🗸 >                                        | ⊙ %100 ⊕ ↔ 🏹 |
|                                                                  | Genel Sohbet kullanıcısına mesaj gönder                                                                                                    | +                                                    |              |